## General

## How do I change a document's 'Next Review Date'?

Click the Review Date Selector in the document list as shown in the screenshot below and select the new date.

| Status | Doc#    | Source | Туре | Document Name 🔺                      | Revision | <b>Revision Date</b> | Rev | Revie  | w Dat | e     | Apr A | Approv | ved Da | ate Ap |
|--------|---------|--------|------|--------------------------------------|----------|----------------------|-----|--------|-------|-------|-------|--------|--------|--------|
| *      | D0C954  | TIMS   | M)   | RIIVEH201B Assessment Instrument AT1 | 1.4      | 28/11/2017           | 10  | 28/9/  | 2018  |       | RT( 2 | 28/11/ | 2017   | RT     |
| *      | DOC9538 | T DMS  | M)   | RIIVEH201B Mapping                   | 1.2      | 11/8/2017            | Def | 14/5/2 | 2019  | ~     | RT( 1 | 4/5/2  | .018   | RT     |
|        |         |        |      |                                      |          |                      |     |        | Tu    | iesda | ay, M | ay 20  | 18     |        |
|        |         |        |      |                                      |          |                      |     | €      |       | М     | ay 20 | 19     |        | €      |
|        |         |        |      |                                      |          |                      |     | Mon    | Tue   | Wed   | Thu   | Fri    | Sat    | Sun    |
|        |         |        |      |                                      |          |                      |     | 29     | 30    | 1     | 2     | 3      | 4      | 5      |
|        |         |        |      |                                      |          |                      |     | 6      | 7     | 8     | 9     | 10     | 11     | 12     |
|        |         |        |      |                                      |          |                      |     | 13     | 14    | 15    | 16    | 17     | 18     | 19     |
|        |         |        |      |                                      |          |                      |     | 20     | 21    | 22    | 23    | 24     | 25     | 26     |
|        |         |        |      |                                      |          |                      |     | 27     | 28    | 29    | 30    | 31     | 1      | 2      |
|        |         |        |      |                                      |          |                      |     | 3      | 4     | 5     | 6     | 7      | 8      | 9      |
|        |         |        |      |                                      |          |                      |     |        |       |       | Clear | -      |        |        |

This method works for documents in the DMS and in other frameworks. Please note you cannot use this same method in the Traffic Light System itself but only in the Document classification section of the framework. For example in the SRTO framework at the top, under the "Manage" tab you have "Policies", "Procedures", "Forms", "Manual" and "Others":

## General

|              |                                                            |                      | /                 |               |                 | -         |             |           |          |                 |
|--------------|------------------------------------------------------------|----------------------|-------------------|---------------|-----------------|-----------|-------------|-----------|----------|-----------------|
|              | ovacore                                                    |                      | Manage            | Registers     | Reports         | Tools/(   | Config I    | Help      |          |                 |
|              | SRTO 2015                                                  |                      | <b></b>           |               | 29              |           |             | 2         |          |                 |
|              | National Vet Regulator Stand                               | ards                 | Edit<br>Framework | Policies      | Procedures      | Forms     | Manuals     | Others    | All      | Templates       |
| $\bigcirc$   | Frameworks                                                 | 5                    |                   | _             | SRTC            | 2015 Co   | ntrol       | $\sim$    |          | 5               |
| Standards fo | Complia<br>or RTOs 2015<br>raining and assessment<br>ard 1 | ance Files<br>0<br>0 | a) the            | e existing sl | kills, knowledg | ge and th | ie experien | ce of the | learner; | they provide to |
|              | 1 🕫                                                        | 42<br>0              | Impleme           | entation E    | xplanatory Note | es        |             |           |          |                 |
|              | a) 🕕                                                       | 21                   | Intent ,          | / Key Actio   | ns / Respons    | ible Pers | on          |           |          |                 |
|              | …ь) 💷                                                      | 21                   | Intent            |               |                 |           |             |           |          |                 |
| <b>⊿</b> 1.  | c) 🥨                                                       | 21                   | 999               | 2013          |                 |           |             |           |          |                 |
|              | a) 🥳                                                       | 44                   | Key Actio         | ons           |                 |           |             |           |          |                 |

Simply click on one of the classification buttons, for example, "Polices" and it will show you a list of all your Policies, then use the date selector of the "Review Date" column and choose the new date you would like to push it forward to as shown in the screenshot below.

| Manage            | Registers | Report                     | ts Too    | is/Confi          | g Help                              |                                     |                                                                                                    | 7 - 🗆 📑                           |
|-------------------|-----------|----------------------------|-----------|-------------------|-------------------------------------|-------------------------------------|----------------------------------------------------------------------------------------------------|-----------------------------------|
| View<br>Tramework | Policies  | Procedu                    | res Form  | ns Mi             | inuals Others                       | AI                                  | nplates<br>New<br>Document<br>To<br>Document Control                                                                                                    | evision Notes                     |
|                   | *         | Pramework                  | Compliant | Revisio           | n Revision Date                     | Review Inter                        | Review Date Status Timestamp Status Set By Approved By Approved Date Approved                                                                                                    | By Created Date                   |
|                   |           | SRTO                       |           | 1.0<br>1.1<br>3.7 | 9/4/2015<br>29/9/2016<br>2/3/2018   | None<br>12 months<br>Default        | 1/2/2016 12:59:37 PM RTDADM RTDADM 1/2/2016 RTDADM<br>26/7/2018 29/9/2016 8144:39 AM RTDADM RTDADM 29/9/2016 RTDADM<br>55:0019 2/5/2015 11:50:40 AM RTDADM RTDADM 2/5/2013 RTDADM              | 9/4/2015<br>9/4/2015<br>16/4/2010 |
|                   |           | SRTO                       |           | 1.3               | 4/11/2016<br>9/4/2015               | 12 months<br>12 months              | 25/5/2019 4/11/2016 9156:05 AM RTOAD RTCADM 4/11/2016 RTOADM<br>25/5/2016 V 25/5/2016 RTDAD 25/5/2015 RTDADM<br>870040 PT0400 120/00128 RTDADM                                                 | 9/4/2015<br>9/4/2015<br>20/4/2010 |
| licy<br>licy      |           | E SRTO                     |           | 1.0               | 13/12/2015<br>17/11/2017            | 12 months<br>12 months              | Wednesday, May 2018 RTDAD JASON, 11/12/2018 RTDADM<br>June 2016                                                                                                    | 9/4/2015<br>16/4/2010             |
|                   |           | & SRTO<br>& SRTO<br>& SRTO | NN        | 1.3<br>1.3<br>1.0 | 15/1/2018<br>12/10/2017<br>9/4/2015 | 12 months<br>12 months<br>12 months | Men Tue Wed Thu Ph Sat Sun RTDAC RTOADM 13(1)(2013 RTOADM   30 31 1 2 3 4 5 M RTOADM RTOADM 12(1)(2013 RTOADM   6 7 5 9 10 11 12 RTDAC 21/4(2015 RTOADM   13 14 15 16 7 18 19 21/4(2015 RTOADM | 9/4/2015<br>9/4/2015<br>9/4/2015  |
| 1                 |           | & SRTO<br>& SRTO<br>& SRTO |           | 1.5<br>1.0<br>1.0 | 7/4/2016<br>2/7/2015<br>9/4/2015    | 6 months<br>12 months<br>12 months  | 20 21 22 23 24 25 26 RTOAD RTOAD RTOADM 7/4/2016 RTOADM 27 28 29 30 1 2 3 RTDAD 7/4/2018 RTDADM 4 5 5 7 5 9 10 RTOAD 14/3/2017 RTOADM                                                          | 16/4/2010<br>2/7/2015<br>9/4/2015 |
| y<br>v            |           | SRTO                       |           | 3.1<br>1.0        | 29/9/2036<br>2/3/2036               | Default<br>12 months                | Clear M RTDAC   7/4/2017 RTDAC RTDAD   7/4/2017 RTDAD RTDAD                                                                                                    | 24/10/2014<br>2/3/2016            |
| ,y                |           | SRTD                       |           | 1.0               | 21/30/2015                          | 12 months                           | 21/10/2016 22/10/2015 9124153 AM RTOADM                                                                                                    | 21/10/2015                        |

## General

Unique solution ID: #1020 Author: NovaCore Last update: 2024-06-21 08:23